## 産廃情報ネットへのユーザー登録・パスワード変更方法

BAISUKA

産廃情報

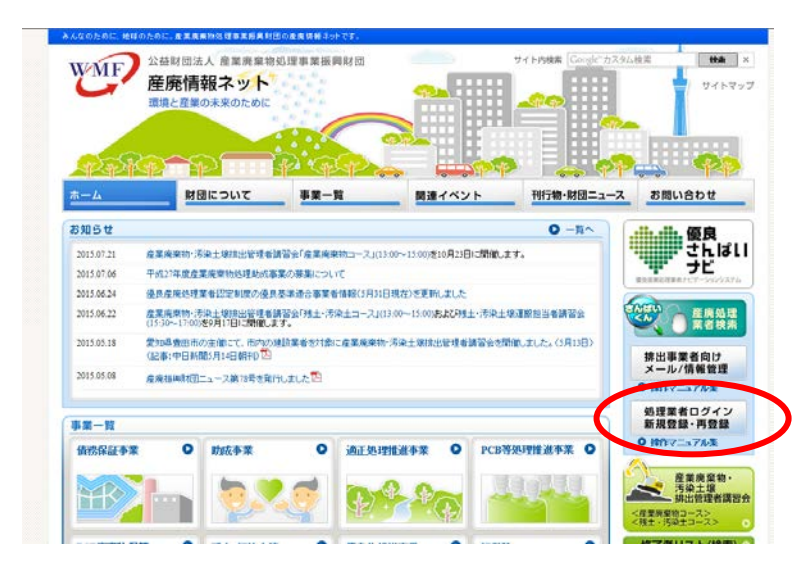

「さんはいてん」にロダインします。 ユーザーIDとバスワードを入力してくだき、。

ログイン

ユーザー登録の手順 ① ユーザー登録ページへ情報入力

② 自動メール送信 (手順説明)

◎ 業許可証の写しのFA×送信

新規に体とを登録する場合はユーザーIDが必要となります。(無料) ・ ザーIDまわは/ (スワードを忘れてしまった場合は) (スワードの再登録が 必要となります。(無料)

ユーザーD パスワード

防視コーザー取得

し利用者

51

一 星奏情報ネット・さんばいくん

WMF 産廃情報ネット

さんばいべんホーム

http://www.sanpainet.or.jp にアクセス

「処理業者ログイン 新規登 録・再登録」 をクリック

「新規ユーザー登録」を クリック

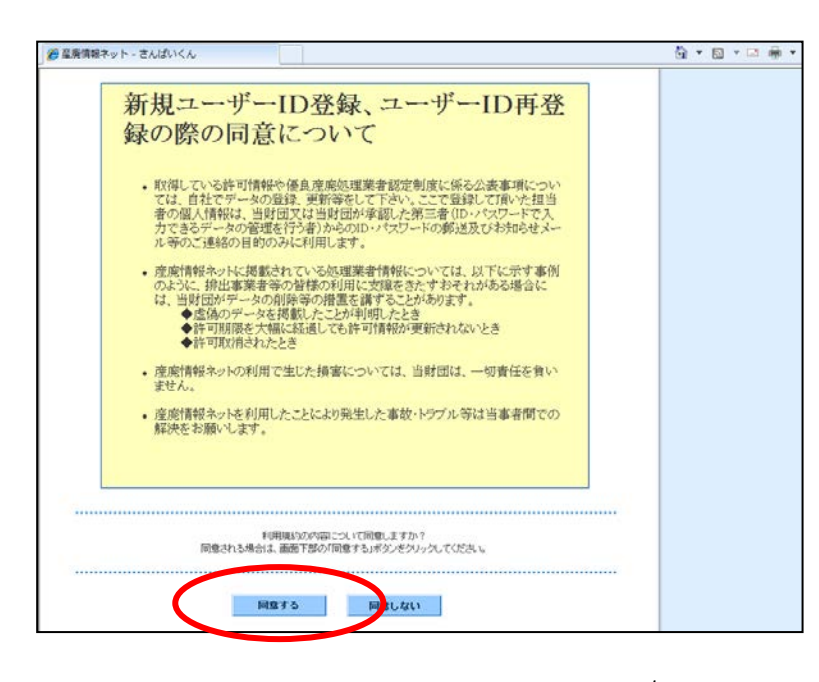

注意事項を読んでいただき、同 意される場合は「同意する」を クリック

👌 • 🕲 • 🗆 📾 •

| ■会社情報 ★は公<br>ユーザ登録に必要な項目を | 表される項目<br>入力して確認をクリックして下き、v                                        |          |
|---------------------------|--------------------------------------------------------------------|----------|
| 916 <b>X</b>              | く必須<br>スペースは入れず、時手は使わないで下去、6時半の一覧は <u>こちら</u> から<br>全て全角文字で100文字に内 | D        |
| 菜柑香丹 🗶                    | (必須) 許可番号の下師校半角数率で入力して下さい。                                         |          |
| 代表著名 🕱                    | 全て全角文字で100文字以内                                                     | D        |
| 本社住所<br>郵便番号 #            | (心領) 半角数字または半角ハイフンでは文字                                             |          |
| 本社住所 🙁                    |                                                                    | D        |
| 代表電話番号 🗶                  | (必須) 半角数字または半角ハイワンで12文字以内                                          |          |
| 代表FAX番号 I                 | 半角数手または半角ハイフンで18文字以内                                               |          |
| 代表メールアドレス 🕱               | 半角英数字で約文字以内                                                        |          |
| 代表メールアドレス エ<br>(確認用)      | 半角英数平で約文平以内                                                        |          |
| 環境配慮の取組ま                  | ■1501440112222401時第 ■エコアクション2112323取得6済<br>■その他12323401度期時第        |          |
| G主)メールアドレスの公割は            | 対象出業者に連絡先を知らせる>リシトがある反面、迷惑メールを受信してしまう恐れもあること                       | をご了単下さい。 |

| ■会社情報 ¥は公  | 会表される項目                                                                        |
|------------|--------------------------------------------------------------------------------|
| 会社名 革      | テスト会社                                                                          |
| 果省番号 🔳     | 999999                                                                         |
| 代表者名 重     | テスト大郎                                                                          |
| 本社住所 工     | 〒000-0000 東京都まるまる区まるまる町1-1-1                                                   |
| 代表電話番号 王   | 22-2222-2222                                                                   |
| 代表FAX番号 I  | 83-3338-3338                                                                   |
| 環境配慮の取組    | 15014001把202至取时带/资                                                             |
|            |                                                                                |
| 担当者勤務地住所   | 〒333-3333 夏京都夫も夫も区夫も夫も町1-1-1                                                   |
| 担当希望差      | 34.14.15                                                                       |
| 担当者:6      | てすど次郎                                                                          |
| 担当者電話番号    | 55-5555-5555                                                                   |
| 祖当者FAX番号   | 66-5666-5666                                                                   |
| 担当者メールアドレス | sample@sample.co.jp                                                            |
|            | 新規ユーザー登録手続きを行いますか?<br>内容を補記し、面面下部の「叩」込みが取ったかったしてだあい。<br>総定する地点は定ちがなったかったして下あい。 |

貴社の情報を入力して下さい。

- \* の箇所は公開表示されます。
   〇 ご担当者の連絡先については、日中ご連絡のとれる先を入力して下さい。
  - 〇 当財団からのご連絡、産 廃短信等はご担当者メ ールアドレスに送信い たします。

注意)代表メールアドレスを入 カしますと公開表示されます が、迷惑メール等の受信の恐れ があります。

入力内容をご確認いただき 「申し込み」をクリック

新規ユーザー登録申請の 受付が完了しました。 ご担当者様のEメールアドレスにメールが送信されます。

産業廃棄物処理業の許可証の写しを当財団までファックス(Fax:03-4355-0156)して下さい。複数許可をお持ちの場合はいずれか1部で結構です。

当財団にて許可証の内容と申請内容を確認後、郵送にてユーザーIDと初期パスワードをご 担当者様宛にお送りします。

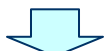

https://www2.sanpainet.or.jp/zyohou/login.php?Param1=1 にアクセス

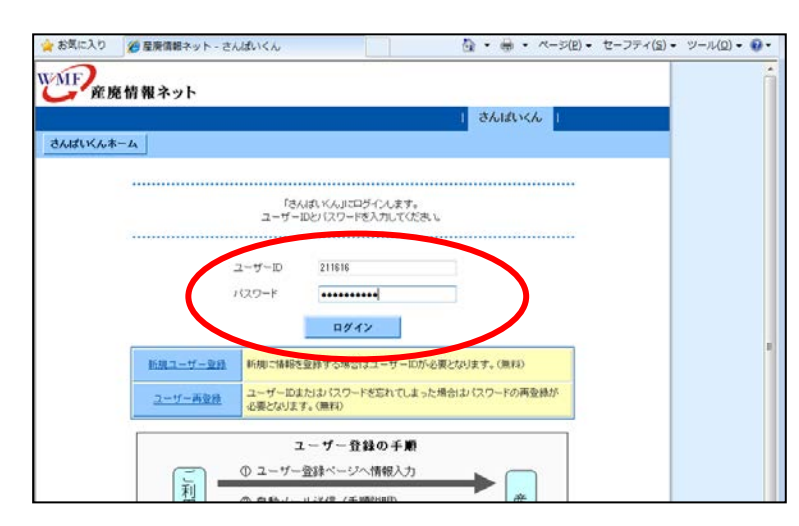

ユーザーID と初期パスワード を入力します。 (半角英数、大文字小文字を区別 して入力)

```
「ログイン」をクリック
```

| 2                  |                                    |                                               |
|--------------------|------------------------------------|-----------------------------------------------|
| 産廃情報ネッ             | h                                  |                                               |
|                    | •                                  | 3614146                                       |
|                    |                                    |                                               |
| (KAA-4 7-          | 少亚称"实史又二ユ"                         | L979F                                         |
| レ会社 様 ログイン         |                                    |                                               |
| 1548 フー+f - in会話また | けっしぜっい事業時後に対応がつない                  | (はわふうーザー)細った2000(クワード大阪空空面) グレットがチャナ          |
| うお願います。            | 18. 4 - 9 - MPH2001017007 (H21.    | Jerour - J - Heldenberg - Persearch Coulder 5 |
| ユーザール・バスワードは       | 産務情報キットに掲載されている自社デー                | シを書き換える権限を持つ重要なものです。                          |
| 紛失または第三者への違        | 建建筑的建立工作的资源                        |                                               |
| 注:1月報 まは           | 公表される項目                            |                                               |
| を正したい項目のみ修正        | して確認をクリックして下きい。                    | (556593)                                      |
| L−+f−ID            | 211616                             |                                               |
| 27-1               | •••••                              | (必須)半角文字で約~32文字                               |
| (スワード<br>創2用)      | •••••                              | (必須) 半内文字で6~82文字                              |
|                    |                                    |                                               |
| 社名 ■<br>■人の場合は氏名〉  | スペースは入れず、略宇は使わない<br>全て全角文字で100文字以内 | で下き、い時半の一切は二担合から                              |
| 诸番号 王              | 9999999 (ASAD) L19                 | れかの許可証の下時がき半角数字で入力                            |
|                    | サンブル大郎                             | (長調)                                          |
| 4008-0 ·           | 全て全角文字で100文字以内                     |                                               |
| ALCONT.            |                                    |                                               |
|                    |                                    |                                               |
|                    |                                    |                                               |
|                    |                                    |                                               |

新しいパスワードに 変更します。

画面を下方にスクロール

| 11当者勃动地<br>6使番号     | 111-1111 (必須) 半角数宇または半角ハイフンで8文字               |         |
|---------------------|-----------------------------------------------|---------|
| 自当者勤務地注所            | 認道指導 東京都     マンブル区サンブル町1-1     全て全角文字で100文字以内 | (EM)    |
| 把当老郎 <b>著</b>       | サンプル課<br>金で金角文字で100文字以内                       |         |
| 担当者名                | サンプル花子 (必須)<br>全て全角文字で100文字に内                 |         |
| 担当者電話委号             | 999-999-9999 (必須)半角級手または半角ハイフンで18文手以内         |         |
| 担当者FAX番号            | 半角数手または半角ハイコンで18文手以内                          |         |
| 担当者メールアドレス          | sample@sample.co.jp<br>半角黄鼓子で80文字にJ2内         | (42/MD) |
| 担当者メールアドレス<br>(確認用) | sample@sample.co.jp<br>半角英数于で10文字以内           | (4340)  |

「内容確認」をクリック

|                        |                                              |                                                                               | さんばいくん     |          |   |
|------------------------|----------------------------------------------|-------------------------------------------------------------------------------|------------|----------|---|
| むんホーム デー               | ・夕登録・変更メニュー                                  |                                                                               |            | 10770F   |   |
|                        | 次回口グインドリ変更され<br>会社制<br>内容を確認3、画面下<br>修正する場合は | シリスワードでログインすることがで<br>軽を上書き保存します。<br>取の18年1ボタンをクリックしてくた2<br>「原る」ボタンをクリックして下さし。 | SIT.<br>L. |          | 1 |
| ■会社情報 <b>エ</b> は公      | 公表される項目                                      |                                                                               |            | (556593) |   |
| ユーザー10                 | 211616                                       | バスワード                                                                         | (非表示)      |          |   |
|                        |                                              |                                                                               |            |          |   |
| 会社名<br>■<br>(個人の場合は氏名) | サンブル会社                                       |                                                                               |            |          |   |
| 某者番号 👗                 | \$99998                                      |                                                                               |            |          |   |
| 代表者名 🗶                 | サンブル大郎                                       |                                                                               |            |          |   |
| 李社住所 👗                 | 〒111-1111 東京都サンブル区サンブル町1-1                   |                                                                               |            |          |   |
| TTUIATIN .             | ((公財)日本産業廃棄物処理                               | 豊振興センターJWNETの登録情報                                                             | お表記しています〉  |          | F |
| 環境配度の原則業               | 未取得                                          |                                                                               |            |          |   |
| 担当者物路地注册               | 〒111-1111 東京都サンプ                             | ル区サンブル町1-1                                                                    |            |          |   |
| 指示非管理                  | サンブル課                                        |                                                                               |            |          | 1 |
| <b>担当者</b> 名           | サンプル花子                                       |                                                                               |            |          | / |
| 担当者電話書号                | 999-999-9999                                 |                                                                               |            | V        |   |
|                        |                                              |                                                                               |            |          |   |
| 担当者FAX番号               |                                              |                                                                               |            |          |   |

| 🏫 お気に入り 🏈 産素情報ネット - さんぱいくん | ☆ ▼ @ ▼ ページ(P) ▼ セーフティ(S) ▼ ツール(Q) ▼ | 0. |
|----------------------------|--------------------------------------|----|
| WMFを廃情報ネット                 |                                      |    |
|                            | さんばいくん                               |    |
| さんぱいべんネーム データ登録・変更メニュー     | ログアウト                                |    |
|                            |                                      |    |
|                            |                                      |    |
| · (注:48]本定(F)              | .a.b.                                |    |
|                            |                                      |    |
|                            |                                      |    |
| 展る                         |                                      |    |
|                            |                                      |    |
|                            |                                      |    |
|                            |                                      |    |
|                            |                                      |    |

保存 戻る

画面を下方にスクロール

内容を確認し「保存」をクリッ ク

ユーザーID がご利用できる状 態になります。

「戻る」をクリック

| 222               |                      |                      | さんぱいくん       |          |
|-------------------|----------------------|----------------------|--------------|----------|
| れんホーム デー          | タ登録・変更メニュー           |                      |              | ログアウト    |
| ル会社 様 ログイン        |                      |                      |              |          |
| ■会計情報 <b>エ</b> は公 | 売される項目               |                      |              | (10-000) |
| ユーザーID            | 211616               | パスワード                | (非表示)        |          |
|                   | -                    |                      |              |          |
| 会社名 🛎             | サンブル会社               |                      |              |          |
| 果者重方 其            | 999999               |                      |              |          |
| 代表者名 其            | サンブル太郎               | サンプル太郎               |              |          |
| 本社住所 🔳            | 〒111-1111 東京都サン      | ブル区サンブル町1-1          |              |          |
| 代表電話委号 業          | 999-999-9999         | 代表FAX番号 I            |              |          |
| 電子マニフェスト対応 🗶      | 未均応<br>((公財)日本虚葉廃棄物( | 5建振興センターJWNETの受給     | 時期より表記しています) |          |
| 環境配慮の取締 🔳         | 未取得                  |                      |              |          |
| 担当者動務地住所          | 〒111-1111 東京都サン      | ブル区サンブル町1-1          |              |          |
| 担当者部署             | サンプル課                | サンプル課                |              |          |
| 把当者名              | サンプル花子               |                      |              |          |
| 祖当者電話委号           | 999-999-9999         | 担当者FAX番号             |              |          |
| 担当者メールアドレス        | sample@sample.co.jp  | 14                   |              |          |
| 山東林王              | WWINGSROUT TO        | FDF-Dog3.(4.89+ n.(4 |              |          |

産廃情報ネット「さんぱいくん」 にて許可情報や優良産廃処理業 者認定制度の情報を登録するこ とができます。

## 会社情報などに機種依存文字(環境依存文字)が含まれている場合

| 会社名 🗶                | 開サンプル環境<br>スペースは入れず、略字は使わないで下さい。略字の一覧は <u>こちら</u> から<br>今て金魚で変で100つまりは                 |
|----------------------|----------------------------------------------------------------------------------------|
| 業者番号 🗶               | 999999 (必須)許可番号の下断を半角数字で入力して下さい。                                                       |
| 代表者名 🗶               | サンブル 太郎 (必須)<br>全で全角文字で100文字以内                                                         |
| 本社住所<br>郵便番号 🗶       | 999-9999 (必須) 半角鼓宇または半角ハイフンで8文字                                                        |
| 本社住所 🗶               | 都道府県         北海道           サンブル市サンブル町9-99         (必須) <t>全て全角文字で100文字以内         (</t> |
| 代表電話番号 🗶             | 999-999-9999 (必須)半角数字または半角ハイフンで18文字以内                                                  |
| 代表FAX番号 🗶            | 999-999-0000 半角数字または半角ハイフンで18文字以内                                                      |
| 代表メールアドレス 🗶          | sample@sample.co.jp<br>半角英数字で80文字以内                                                    |
| 代表メールアドレス 🗶<br>(確認用) | sample@sample.co.jp<br>半角英数字で80文字以内                                                    |
| 環境配慮の取組 🗴            | <ul> <li>□ ISO14001認証取得済</li> <li>□ エロアクション21認証取得済</li> <li>□ その他認証証制度取得済</li> </ul>   |
|                      | -                                                                                      |

「会社名」や「代表者名」および 「本社住所」など全角文字が入 カ可能な入力項目に機種依存文 字(環境依存文字)が含まれた 場合のみ、左記のエラーメッセ ージを表示します。

入力欄の背景色が白色以外の項 目には機種依存文字が含まれて いますので、一般的な常用漢字 に置き換えて入力し直してくだ さい。

機種依存文字(環境依存文字) となる文字や略称の例 ㈱ ⇒ 株式会社 高 ⇒ 高 「さんぱいくん」では以下の略字・記号や端末で登録した文字、入力する際 に<u>″環境依存文字″</u>と表示される文字は使用しないでください。→

 $(1)2(3)4(5)6(7)(8)9(10)(11)(12)(13)(4)(15)(6)(17)(18)(19)(20) I \Pi_{+}$ ネスシテーmmcmkmmgkg cc m<sup>2</sup>Ψ碱 いNo.K.K.TeL 上 中 下 定 危(株)(有)+ (代聯矩朙  $\int \Sigma \bigsqcup \angle \rightleftharpoons \equiv \int \sqrt{\perp} \angle \because \cap \cup \mathbf{m}_{\ast}^{\ast}$ 續褜鍈銈蓜俉炻昱棈鋹曻彅 | 仡任伀伃伹佖侒侊侚。 **侔俍偀倢俿倞偆偰偂傔僴僘兊擴冝冾凬刕劜劦勀勛** 匀匇匤卲厓厲叝夔咜咊咩哿喆巠坥垬埈埇绤塜增墲。 嶹巐弡弴彧德态恝悅悊惞焬愠惲愑惿愰憘戓抦揵摠。 摇擎教昀昕昻昉昮昞昤睆晗晙睛晳睶暠曈暿曺朎朗, 林枻 葉 被 柳 桄 棏 櫛 楨 樺 築 槢 樰 横 葉 橳 橾 櫢 檣 毖 氿 氾<sub>\*</sub> 沆汯泚洄涇浯涖涬淏淸淲淼渹湜渧渼溿澈澵濵瀅瀇. 瀨炅炫焏焄熀煆煇凞燁燾犱犾猤猪獷玽珉珖珣珒琇。 珵琦琪琩琮瑢璉璟甁畯皀皜皞皛皦益睆劯砡硎硤硺。 礰礼神祥禔福禛竑竧靖竫箞精絈絜綷綠緒繒罇羡羽。 茁荢荿菇菶葈蒴蕓薫蕫臈薰**蘒**蛀蠇裵訒訷詹誧誾諟。 諸諶譓譿睶賴瞽赶斟軏汲逸違郞都鄕鄧釚釟釞釘鈌。 *影*釥 经 斜 新 年 伊 非 生 织 铂 铍 母 光 共 鉸 鋧 绢 吾 鋐 孝 鋕 。 鋠鋓錥錡鋻錴錞鋿錝錂鋖鍗鎤鏆鏞鏸鐱鑅鑈閒<u>降</u>隝, 隖隯霳霻靃靍靏靑靕顗顥飯飼餧館馞驎髙髜魵魲鮏。 鮱鮻鰀鵰鷱鶴鸙黑 i ji jii jiy v vi vii vii jix x 🕌

6